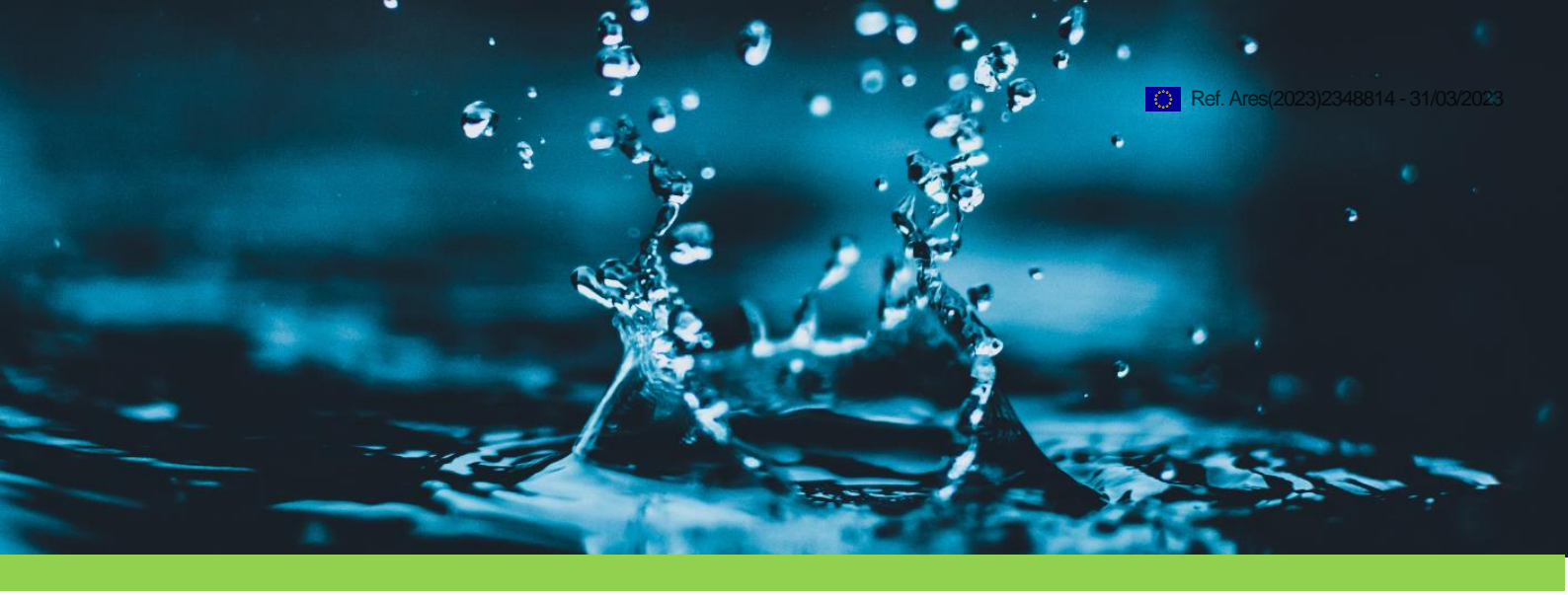

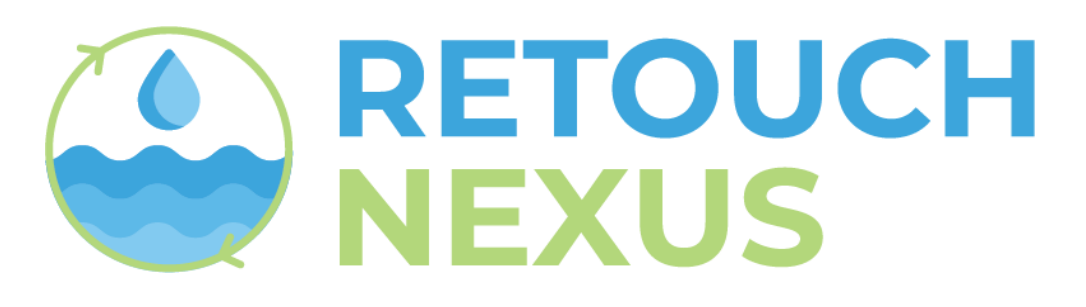

# REsilienT water gOvernance Under climate CHange within the WEFE NEXUS

Deliverable D6.1

## Tools for management and information flow

Juan Pablo Henao Henao (TUM), Maria Vrachioli (TUM)

Date (31/03/2023)

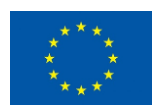

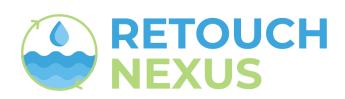

## **RETOUCH NEXUS Partners**

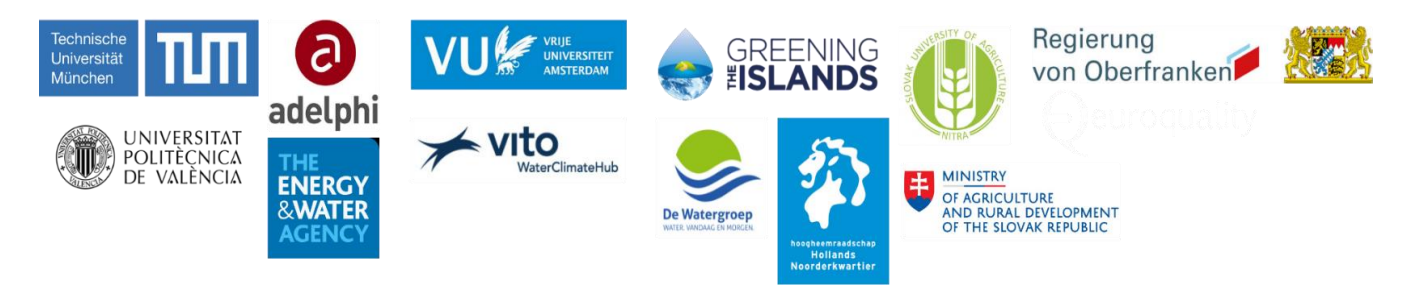

**Technical University of Munich - TUM** (Germany) - Maria Vrachioli, Johannes Sauer, Markus Disse, Juan Pablo Henao Henao, Jingshui Huang & Nicole Tatjana Scherer

**Valencia Polytechnic University - UPV** (Spain) - Manuel Pulido-Velazquez, Hector Macián Sorribes, Adria Rubio-Martin & Eulalia Gomez Martin

**Vrije Universiteit Amsterdam - VUA** (Netherlands) - Erik Ansink, Nicolien van der Grijp, Daniel Petrovics & Leon Bremer

adelphi research gemeinnutzige - adelphi (Germany) - Annika Krammer, Elsa Semmling, Karolina Heck & Binayak Das

**Slovak University of Agriculture - SUA** (Slovakia) - Jan Pokrivcak, Ema Lazorcakova & Miroslava Rajcaniova

Euroquality - EQY (France) - Barthélémy Maillard, Clémence Gracia & Solène Fovelle

Vlaamse Instelling voor Technologisch Onderzoek - vito (Belgium) - Katrien Van Hooydonk, lilian Taverner, Steven Broekx & Wim Sciettecatte

**De Watergroep - DWG** (Belgium) - Pauline Ottoy, Charlotte Jacobs & Ian Montauban van Swijndregt

**Energy and Water Agency - EWA** (Malta) - Manuel Sapiano, Nicholas Ellul, Nadine Vella, Aaron Cutajar, Nadia Gatt Gafa & Marco Graziani

Hoogheemraadschap Hollands Noorderkwartier - HHNK (Netherlands) - Floor van Schie, Ronald Koolen & Marja Korting

**Greening the Islands - Gtl** (Italy) - Gianni Chianetta, Emilio Gabrielli, Fransesco Luise, Mattia Monaco, Andrea Morabito, Sabrina Pentecoste, Jean Karl Micallef-Grimaud, Graziana Salvati

Regierung Oberfranken - RegOb (associated) (Germany) - Andrea Kuenzl

Ministry of Agriculture and Rural Development - MARD (associated) (Slovakia) - Martin Kovac

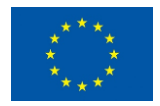

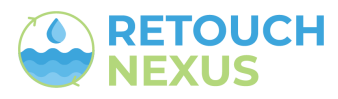

## DELIVERABLE 6.1

| Project Acronym     | RETOUCH NEXUS                                                         |
|---------------------|-----------------------------------------------------------------------|
| Project Title       | REsilienT water gOvernance Under climate CHange within the WEFE NEXUS |
| Project Coordinator | Maria Vrachioli                                                       |
| Project Duration    | 01.01.2023 - 31.12.2026                                               |

| Nature of the deliverable |                                                               |  |  |
|---------------------------|---------------------------------------------------------------|--|--|
| R                         | Document, report (excluding the periodic and final reports)   |  |  |
| DEM                       | Demonstrator, pilot, prototype, plan designs                  |  |  |
| DEC                       | Websites, patents filing, press & media actions, videos, etc. |  |  |
| OTHER                     | Software, technical diagram, etc.                             |  |  |

| Disser | nination Level                                                             |  |
|--------|----------------------------------------------------------------------------|--|
| PU     | Public, fully open, e.g. web                                               |  |
| CO     | Confidential, restricted under conditions set out in Model Grant Agreement |  |
| CI     | Classified, information as referred to in Commission Decision 2001/844/EC  |  |

| Deliverable No.                  | D6.1                                    |
|----------------------------------|-----------------------------------------|
| Dissemination level              | PU                                      |
| Work Package                     | WP1 – Project management and evaluation |
| Task                             | Task 6.1: Day-to-day management         |
| Lead beneficiary                 | P1 (TUM)                                |
| Contributing<br>beneficiary(ies) |                                         |
| Due date of<br>deliverable       | 31 March 2023                           |
| Actual submission<br>date        | 31 March 2023                           |

| Quality procedure |         |           |          |  |  |
|-------------------|---------|-----------|----------|--|--|
| Date              | Version | Reviewers | Comments |  |  |
|                   |         |           |          |  |  |
|                   |         |           |          |  |  |
|                   |         |           |          |  |  |

#### Acknowledgements

This report is part of the deliverables from the project "RETOUCH NEXUS" which has received funding from the European Union's Horizon Europe research and innovation program under grant agreement N° 101086522. More information on the project can be found at <u>www.retouch-nexus.eu</u>

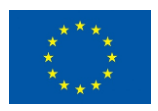

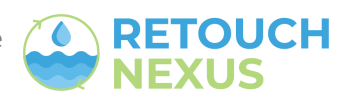

#### Executive summary

RETOUCH NEXUS project will use the Microsoft Teams as a tool for project management and information flow. It provides a comprehensive platform that enables team members to collaborate, communicate, and manage tasks effectively. More specifically, Microsoft Teams will be used for:

- Team Creation: Teams will be created for each Work Package to keep all the relevant information, tasks, and conversations in one place. This way, all the partners who involved in each work package can easily access all the necessary resources. In addition, a general team will be created to host all the general consortium interactions.
- **Communication**: Teams offers various communication channels such as chat, voice, and video calls, making it easy for the RETOUCH NEXUS members to discuss project-related matters and share updates in real-time.
- File Sharing: Teams provides a centralized platform for storing and sharing files, ensuring everyone has access to the most up-to-date information.
- **Meetings**: Teams allows for virtual meetings, which can be used to conduct project status updates, or discuss any issues or concerns.

This Deliverable offers a guideline on how the RETOUCH NEXUS Microsoft Teams Channel can be set up for the first time (TUM External clients) and a short introduction on the day-to-day use of Microsoft Teams. Finally, two videos are provided to facilitate further the understanding on how to set-up and use Microsoft Teams in RETOUCH NEXUS.

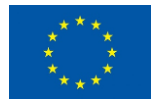

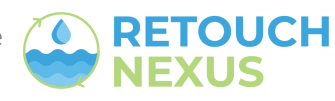

## Table of content

### Contents

| Exe | cut | ive summary                                                         | .4 |
|-----|-----|---------------------------------------------------------------------|----|
| F   | RET | DUCH NEXUS Microsoft Teams Channel User Guide                       | .6 |
| 1   | L.  | Setting up the connection for the first time (TUM External clients) | .6 |
| 2   | 2.  | Day-to-day use of Microsoft Teams                                   | 10 |

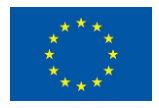

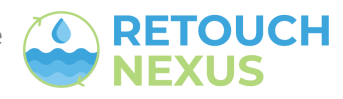

## RETOUCH NEXUS Microsoft Teams Channel User Guide 1. Setting up the connection for the first time (TUM External clients)

Before following the instructions below, it is necessary to take the following steps:

1. Install Microsoft Teams for work or School in your computer (<u>Download Microsoft</u> <u>Teams Desktop and Mobile Apps | Microsoft Teams</u>)

\* If using the Microsoft Teams Desktop App, the procedure must be done using Microsoft Teams (for work and school) otherwise it will not work. Some computers bring "regular" teams installed by default but not teams for work and school. It is important to install the latter (or use the web app instead).

2. Install Microsoft Authenticator App on your Smart Phone (<u>Download Microsoft Mobile</u> <u>Phone Authenticator App | Microsoft Security</u>)

To set up the connection to the RETOUCH NEXUS Microsoft teams, you will first receive an email with the following message :

| Microsoft Invitations on behalf of TUM ~invites@microsoft.com>                                                                                                    |
|----------------------------------------------------------------------------------------------------|
| To: Juan Pablo Henao Juan Pablo Henao Henao                                                                                                    |
| You don't usually receive emails from invites@microsoft.com. Why this is important                                                                                                    |
| • Proceed with this email only if the organization listed below is you trust. Although this only happens in rare cases, users may receive fraudulent invitations from fake senders posing as legitimate businesses. If you did not expect this invitation, proceed with caution.                      |
| Organization: TUM                                                                                                    |
| Domain: <u>tumde.onmicrosoft.com</u>                                                                                                    |
| If you accept this invitation, you will be redirected to http://myapos.microsoft.com/                                                                                                    |
| Accept invitation                                                                                                    |
| Block future invitations from this organization                                                                                                    |
| The sender of this invitation e-mail message is TU <mark>M (<u>tumde.onmicrosoft.com</u>). Please note that it may include<br/>advertising content. <u>View TUM's privacy statement</u> Microsoft Corporation made it easy to send this email, but did<br/>not validate the sender or message.</mark> |
| Microsoft respects your privacy. For more information, see the <u>Microsoft Privacy Statement</u> .<br>Microsoft Corporation, One Microsoft Way, Redmond, WA 98052                                                                                                    |
| ← Respond ← Forward                                                                                                    |

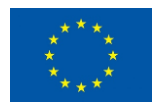

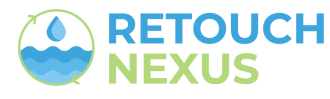

Before accepting the invitation, please verify that the invitation is coming from tumde.onmicrosoft.com (See the yellow highlighted are in the image above).

Then, click the button "Accept Invitation".

You will receive a verification code to your email, which you must insert on the next screen. You will then be redirected to the following page:

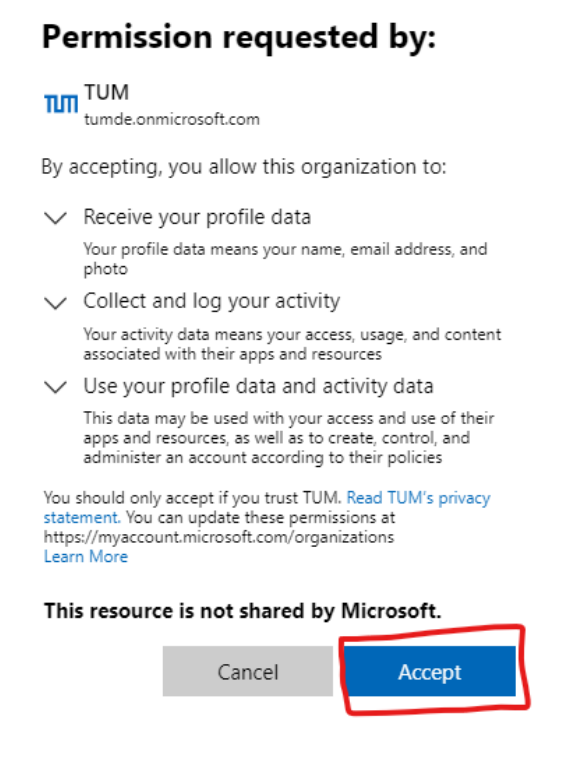

Please click the accept button.

You will be redirected to the Microsoft "Apps Dashboard". You will not be able to access the RETOUCH NEXUS Microsoft team just yet. A second level of configuration needs to be performed internally at TUM, after that you will receive an additional message like the one below. This is not automatic and may require up to 1 day. If you don't receive the configuration email please contact TUM Juan Pablo Henao Henao (juanpablo.henao@tum.de) or Maria Vrachioli (maria.vrachioli@tum.de).

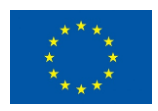

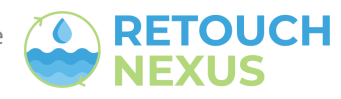

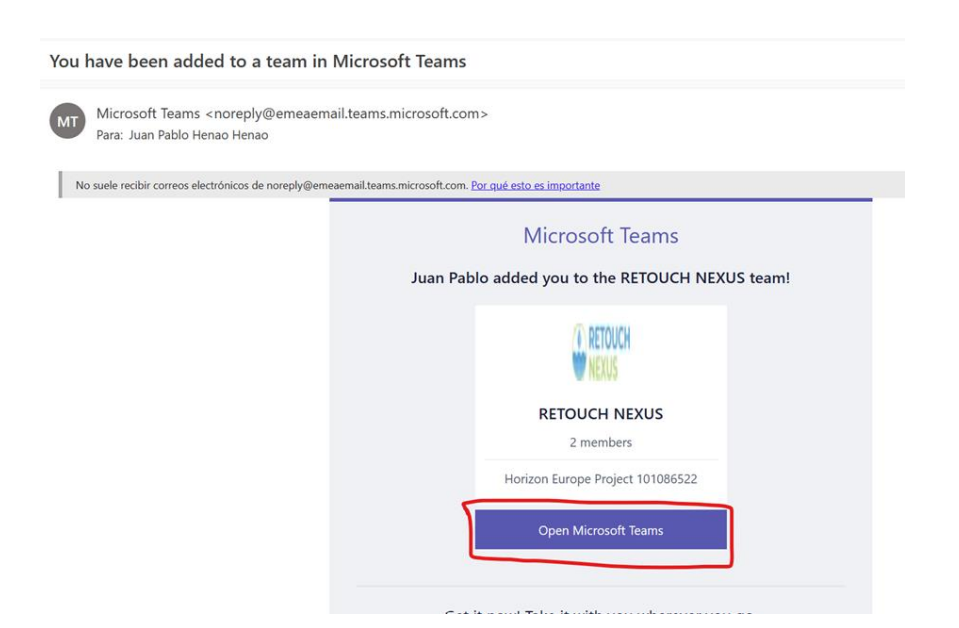

You will be asked for permission to open the Microsoft Teams App and then click on "Open". Alternatively you can press cancel and "Use the web app instead".

| This site is trying to open Microsoft Teams.                                      |
|-----------------------------------------------------------------------------------|
| Always allow teams.microsoft.com to open links of this type in the associated app |
| Open Cancel                                                                       |
| tay better connected with the Teams desktop app                                   |
| Download the Windows app Use the web app instead                                  |
| Already have the Teams app? Launch it now                                         |

At this point your Microsoft teams app will load. When it does, please select your image/profile on the upper right corner of the application (see image below) and select "TUM". This will redirect you to a TUM version of Microsoft teams.

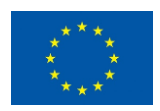

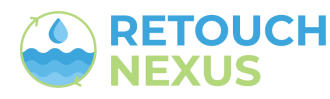

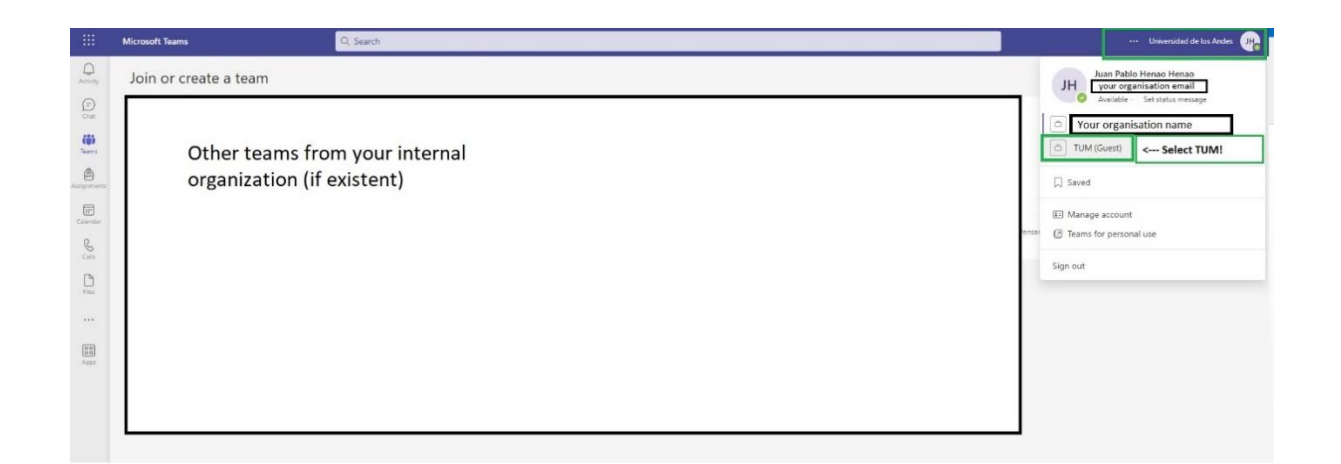

|       | JHe Juan Pablo Henao Henao<br>your organisation email<br>Available Set status message |   |
|-------|---------------------------------------------------------------------------------------|---|
|       | Your organisation name                                                                | - |
|       | TUM (Guest) < Select TUM!                                                             |   |
|       | ☐ Saved                                                                               |   |
|       | E Manage account                                                                      |   |
| ensar | Teams for personal use                                                                |   |
|       | Sign out                                                                              |   |

When doing this for the first time the system will ask you to configure a Multi-factor authentication token using the Microsoft authenticator smart phone app. Follow the on screen instructions to do so.

Once you have set a Multi-factor authentication method, you will be able to see the RETOUCH NEXUS team on the "teams" tab of Microsoft teams. Click to access. You are now a member of the team and can fully use all the communication channels and files associated with the activities of the RETOUCH NEXUS project.

You can also refer to the video in the link below for setting up the RETOUCH NEXUS Microsoft team for the first time.

**RETOUCH NEXUS Setting UP Microsoft Teams as a external user.mp4** 

**Hint :** Refer to the next section for how to use the channel for day-to-day matters (communication and file storage and sharing).

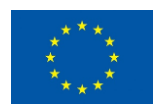

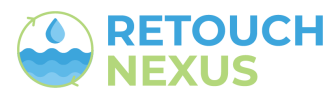

#### 2. Day-to-day use of Microsoft Teams

Once you have installed Microsoft Teams and have accessed the Teams for the first time (see above), you should be able to see the RETOUCH NEXUS Team on the dashboard of your Microsoft teams application. Click the icon to open the team.

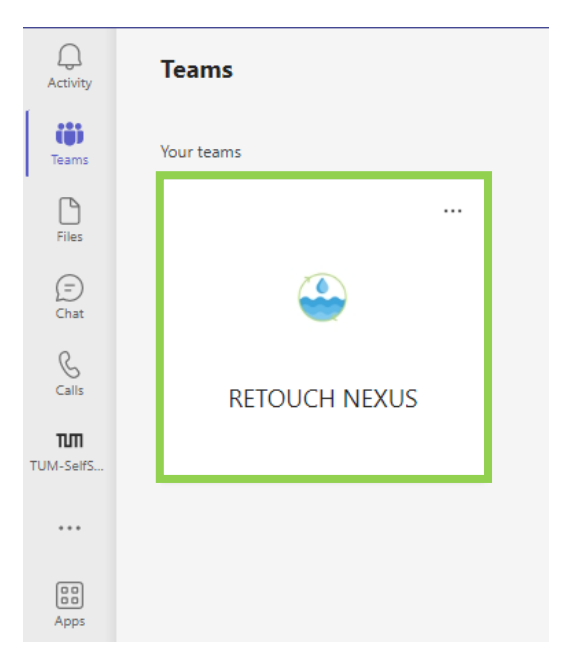

The team dashboard has two components:

- I. a panel listing all the team "channels" (marked in red below) and
- II. the dashboard for the selected channel (marked in green below, showing the dashboard for the channel "General").

You can click each channel to access its content.

A "channel" within the team is a communication stream and file storage site for a specific project matter. The RETOUCH NEXUS Team has seven channels accessible to all users: a "General" Channel for general project matters and one channel for each work package. In addition, it has a channel only for the WP leaders, with limited access only to them.

The first functionality of a channel is communication. If you access the "Posts" tab (marked in green below), you will access the communication panel of the channel. There you can read and answer comments from other team members and post your own comments and questions.

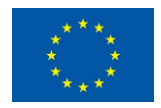

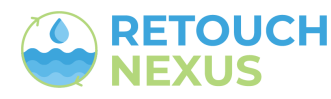

| Q.<br>Activity   | < All teams                      | General Posts 24es +                                         |
|------------------|----------------------------------|--------------------------------------------------------------|
| tij)<br>Tearro   | <b></b>                          |                                                              |
| Die:             | RETOLICH NEXUS                   |                                                              |
| (T)<br>Chat      | General                          |                                                              |
| Carls            | Work Package 1<br>Work Package 2 |                                                              |
| TUTI<br>TUM-Set5 | Work Package 3<br>Work Package 4 |                                                              |
|                  | Work Package 5<br>Work Package 6 |                                                              |
| (0.0)<br>Apps    | WP Leaders Group 🖞               | Let's get the conversation started                           |
|                  |                                  | Try Omentioning a student or teacher to begin sharing ideal. |

The second functionality of a channel is file sharing and storage. Clicking the "Files" tab will give you access to the stored files within the channel. Here you can browse, open, and save the project files. You can also drag and drop files from your computer to save them into the channel and share with the team members.

| Activity < All team                                                                                                    | 75                                                               | 🕹 General Po s Files - 🕂                                                       |                                                                            |                                                                              | 🗅 Meet 🗸            |
|----------------------------------------------------------------------------------------------------|------------------------------------------------------------------|--------------------------------------------------------------------------------|----------------------------------------------------------------------------|------------------------------------------------------------------------------|---------------------|
| 🗰 🛶                                                                                                    | _                                                                | + New 🗸 🕴 Upload 🗸 🖽 Edit in grid view                                         | 🖻 Share 👒 Copy lin                                                         | k 🕝 Sync 🛓 Download 🖏 Add shortcut to OneDrive 💿 Open in SharePoint \cdots 🚍 | All Documents 🗸 🛛 🛈 |
| RETOUC                                                                                                    | H NEXUS                                                          | Documents > General gR                                                         | Modified ~                                                                 | Modified By $\sim$ — Add column                                              |                     |
| Cur General<br>Work Pack<br>Work Pack<br>Work Pack<br>Work Pack<br>Work Pack<br>Work Pack<br>Work Pack<br>Work Pack<br>Work Pack | age 1<br>age 2<br>age 3<br>age 4<br>age 5<br>age 6<br>6 Group 10 | Meetings  Recordings  Templates  Tutorials  PROPOSAL-RETOUCH-Nexus-HORIZON.pdf | March 22<br>Yesterday at 17:27<br>March 22<br>Tuesday at 16:05<br>March 22 | Juan Pablo Henao<br>Maria Vrachioli<br>Juan Pablo Henao<br>Juan Pablo Henao  |                     |

You can also open and edit files from the channel. To open a file click on it. The file opens by default on the Microsoft Teams platform.

Alternatively, you can follow the menu selection highlighted on the image below. This will allow to open the file on your computer Microsoft Office App. The advantage of this approach is that it allows you to use the full functionality of office app. With an internet connection, this will also allow you to work collaboratively and concurrently on the same file with other team members. After you save and close the document, the progress will be saved to the teams channel and the project Share Point site.

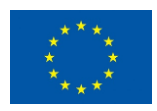

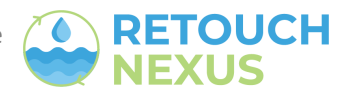

| Activity     | < All teams                      | General Posts Files +                                                                                                    |  |
|--------------|----------------------------------|----------------------------------------------------------------------------------------------------|--|
| ii)<br>Teams | <b>e</b>                         | 🕂 New 🗸 🗄 Editing rid view 🧕 Open 🗸 🖄 Open 🤸 🖄 Share 🕫 Copy link 🗂 Make this a tab 🛓 Download 🖀 Delete 🕫 Pin to top 🛛 🗤 X 1 selected 🚍 All Documents 🗸 🍸 📀 |  |
| Files        |                                  | Documents > General > Templates                                                                                                    |  |
| Ð            | RETOUCH NEXUS                    | □ Name ∨ Modified ≫ Modified By ∨ + Add column                                                                                                    |  |
| Chat         | General                          | 😢 RETOUCH NEXUS,Poster, template.pptx                                                                                                    |  |
| Calls        | Work Package 1<br>Work Package 2 | RETOUCH NEXUS, PPT Templat 1/2 ··· Dpen Edit in Teams (default)                                                                                            |  |
| тлп          | Work Package 3                   | Preview Open in browser                                                                                                    |  |
| TUM-Self5    | Work Package 4                   | Share Open in app                                                                                                    |  |
|              | Work Package 5<br>Work Package 6 | Copy link Change default                                                                                                    |  |
|              | WP Leaders Group                 | Make this a tab                                                                                                    |  |
| Apps         |                                  | Manage access                                                                                                    |  |
|              |                                  | Download                                                                                                    |  |
|              |                                  | Delete                                                                                                    |  |
|              |                                  | Rename                                                                                                    |  |
|              |                                  | Open in SharePoint                                                                                                    |  |
|              |                                  | Pin to top                                                                                                    |  |
|              |                                  | Move to                                                                                                    |  |
|              |                                  | Copy to                                                                                                    |  |
|              |                                  | More >                                                                                                    |  |
|              |                                  | Details                                                                                                    |  |

You can also refer to the intro-video in the link below for learning the basics on how to use the RETOUCH NEXUS Microsoft team for day-to-day matters.

RETOUCH NEXUS Microsoft TEAMS tutorial - day to day matters.mp4

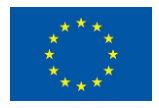

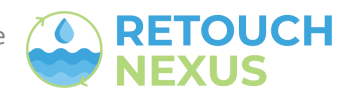